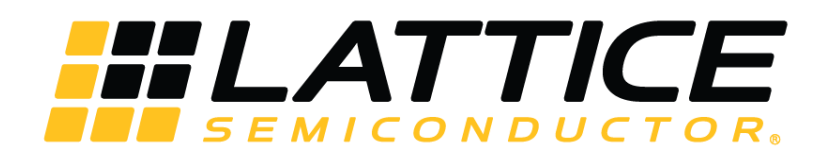

# Human Presence Detection on HM01B0 UPduino Shield Demonstration

**User Guide** 

FPGA-UG-02077-2.1

October 2019

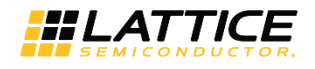

#### Disclaimers

Lattice makes no warranty, representation, or guarantee regarding the accuracy of information contained in this document or the suitability of its products for any particular purpose. All information herein is provided AS IS and with all faults, and all risk associated with such information is entirely with Buyer. Buyer shall not rely on any data and performance specifications or parameters provided herein. Products sold by Lattice have been subject to limited testing and it is the Buyer's responsibility to independently determine the suitability of any products and to test and verify the same. No Lattice products should be used in conjunction with mission- or safety-critical or any other application in which the failure of Lattice's product could create a situation where personal injury, death, severe property or environmental damage may occur. The information provided in this document is proprietary to Lattice Semiconductor, and Lattice reserves the right to make any changes to the information in this document or to any products at any time without notice.

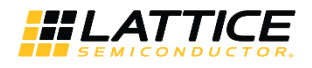

### Contents

| Acr   | onyms in This Document                  | 4  |
|-------|-----------------------------------------|----|
| 1.    | ntroduction                             | 5  |
| 2.    | Functional Description                  | 5  |
| 3.    | Demo Setup                              | 5  |
| 4.    | Programming the Human Presence Demo     | 6  |
| 5.    | Running the Human Presence Gesture Demo | 9  |
| Тес   | nnical Support                          | 10 |
| Rev   | ision History                           | 10 |
| TIC V |                                         | ±0 |

### **Figures**

| -igure 2.1. Human Presence Demo Diagram   | 5      |
|-------------------------------------------|--------|
| -igure 4.1. Create a New Blank Project    | 6      |
| Figure 4.2. Bitstream File Settings       | 7      |
| -igure 4.3. Binary Firmware File Settings | 8      |
| Figure 5.1. Camera and LED Location       | 9      |
| Figure 5.1. Camera and LED Location       | 8<br>9 |

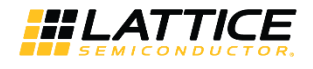

# Acronyms in This Document

A list of acronyms used in this document.

| Acronym | Definition                       |
|---------|----------------------------------|
| CNN     | Convolutional Neural Network     |
| FPGA    | Field-Programmable Gate Array    |
| LED     | Light-emitting diode             |
| SOIC    | Small Outline Integrated Circuit |
| SPI     | Serial Peripheral Interface      |
| USB     | Universal Serial Bus             |

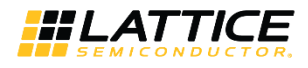

# 1. Introduction

The Lattice Human Presence Detection on HM01B0 UPduino Shield Demonstration User Guide describes how to operate the Human Presence Detection demo on the Himax HM01B0 UPduino Shield board. This design features a Convolutional Neural Network (CNN) using the Compact CNN Accelerator soft IP, which is used in human presence detection.

# 2. Functional Description

In this demo, there are six LED lights with potential to turn on. From top to bottom, the top LED light represents a detected human in the upper left of the screen, second from the top represents upper right, third from the top represents lower left, fourth from the top represents lower right, fifth from the top represents the center of the camera, and bottom represents the full image.

Figure 2.1 shows the diagram of the Human Presence Detection demo. The camera captures the image data and sends it to the iCE40 UltraPlus<sup>™</sup> device. iCE40 UltraPlus then uses the image data with the firmware file from the external SPI Flash to determine the outcomes.

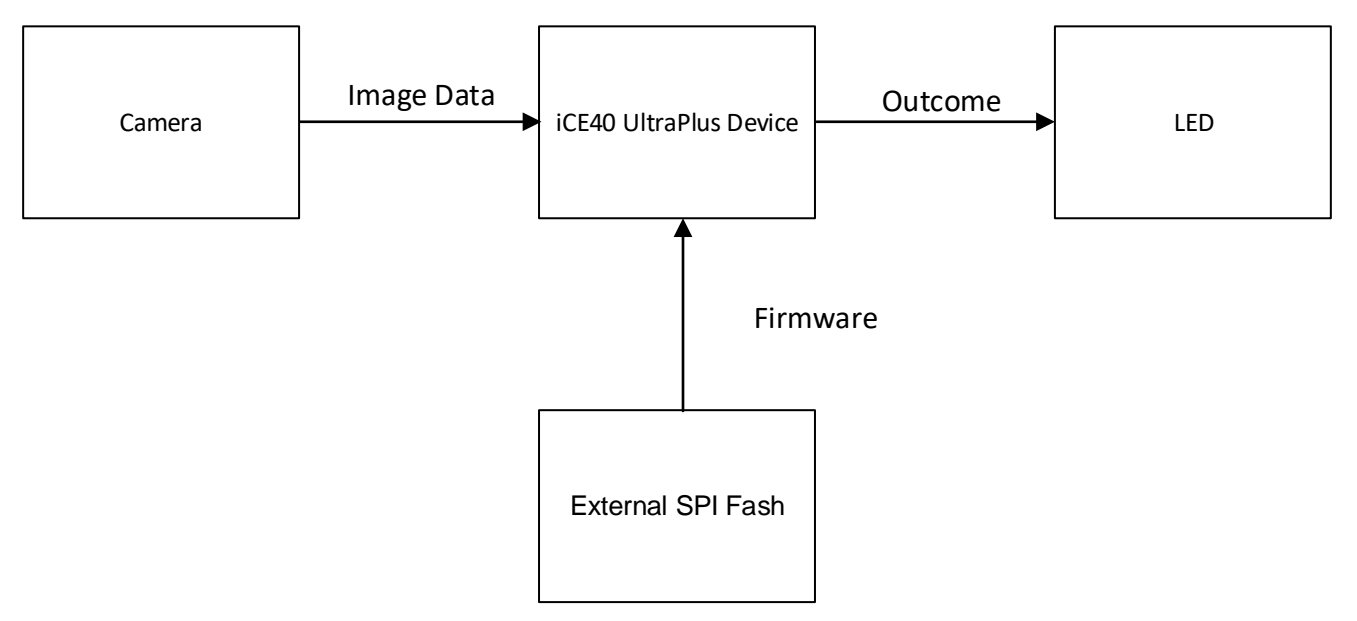

Figure 2.1. Human Presence Demo Diagram

# 3. Demo Setup

Before running the demo, make sure that the two boards are properly connected. A micro USB is required for programming and to turn on the board.

Important: Make sure that the protective film is removed from the camera sensor.

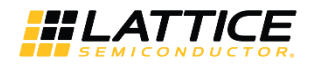

### 4. Programming the Human Presence Detection Demo

This section provides the procedure for programming the SPI Flash on the Himax HM01B0 UPduino Shield Board.

Two different files should be programmed into the SPI Flash. These files are programmed to the same SPI Flash, but at different addresses:

- bitstream file
- firmware file

To program the SPI Flash in Radiant Programmer:

- 1. Connect the Himax HM01B0 UPduino Shield board to the PC using a micro USB cable.
- 2. Start Radiant Programmer. In the **Radiant Programmer Getting Started** dialog box, select **Create a new blank project** as shown in Figure 4.1.
- 3. Click OK.

| 🄮 Radiant Progra                                        | ammer - Getting Started | ?      | $\times$ |
|---------------------------------------------------------|-------------------------|--------|----------|
| New Project:                                            |                         |        |          |
| Project Name:                                           | HumanPresence           |        |          |
| Project Location:                                       | C:/ ~                   | Browse |          |
| O Create a new                                          | project from a scan     |        |          |
| Cable: HW-USBN-2B (FTDI) V Port: FTUSB-0 V Detect Cable |                         |        |          |
| Create a new                                            | blank project           |        |          |
| Open Project:                                           |                         |        |          |
| Open an exist                                           | ing programmer project  |        |          |
|                                                         | ×                       | Browse |          |
|                                                         | ОК                      | Cance  | :        |

Figure 4.1. Create a New Blank Project

- 4. In the Radiant Programmer main interface, set **Device Family** to **iCE40 UltraPlus** and **Device** to **iCE40UP5K**.
- 5. Click the iCE40 UltraPlus row, and select Edit > Device Properties.
- 6. In the **Device Properties** dialog box, apply the settings below that are common to the two files to program.
  - a. Under Device Operation, select the options below:
    - Target Memory: External SPI Flash Memory
    - Port Interface: SPI
    - Access Mode: Direct Programming
    - Operation: Erase, Program, Verify
  - b. Under SPI Flash Options, select the options below:
    - Family: SPI Serial Flash
    - Vendor: Winbond
    - Device: W25P32
    - Package: 16-pin SOIC
- 7. To program the bitstream file, select the options below as shown in Figure 4.2.
  - a. Under Programming Options, select the bitstream file Humandet\_2\_1\_bitstream\_scanning\_off.bin in Programming file.
  - b. Click Load from File to update the Data file size (Bytes) value.

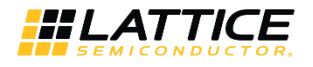

- c. Ensure that the following addresses are correct:
  - Start Address (Hex): 0x0000000
  - End Address (Hex): 0x00010000
- d. Click OK.

| Service Properties ? X                        |                                                                                     |                |  |  |
|-----------------------------------------------|-------------------------------------------------------------------------------------|----------------|--|--|
| General Device Information                    |                                                                                     |                |  |  |
| Device Operation                              |                                                                                     |                |  |  |
| Target Memory:                                | Target Memory:                                                                      |                |  |  |
| Port Interface:                               |                                                                                     |                |  |  |
| Access Moder                                  | Virect Programming                                                                  | <b></b>        |  |  |
| Access Houe,                                  |                                                                                     |                |  |  |
| Operation:                                    | rase,Program,Verity                                                                 | •              |  |  |
| Programming Options                           |                                                                                     |                |  |  |
| Programming file: ensAI21/release/BitStream/h | Programming file: ensAI21/release/BitStream/humandet_2_1_bitstream_scanning_off.bin |                |  |  |
| SPI Flash Options                             | SPI Flash Options                                                                   |                |  |  |
| Family:                                       | SPI Serial Flash                                                                    | •              |  |  |
| Vendor:                                       | WinBond                                                                             | *              |  |  |
| Device:                                       | W25Q32                                                                              | -              |  |  |
| Package:                                      | 8-pin SOIC                                                                          | •              |  |  |
| SPI Programming                               |                                                                                     |                |  |  |
| Data file size (Bytes): 104156                |                                                                                     | Load from File |  |  |
| Start address (Hex):                          | 0x0000000                                                                           | •              |  |  |
| End address (Hex):                            | 0x00010000                                                                          | •              |  |  |
| Erase SPI part on programming error           |                                                                                     |                |  |  |
| Secure SPI flash golden pattern sectors       |                                                                                     |                |  |  |
|                                               |                                                                                     |                |  |  |
|                                               |                                                                                     |                |  |  |
|                                               |                                                                                     | OK Cancel      |  |  |

#### Figure 4.2. Bitstream File Settings

<sup>© 2018-2019</sup> Lattice Semiconductor Corp. All Lattice trademarks, registered trademarks, patents, and disclaimers are as listed at www.latticesemi.com/legal. All other brand or product names are trademarks or registered trademarks of their respective holders. The specifications and information herein are subject to change without notice.

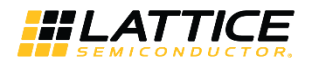

- 8. In the main interface, click **Program Device** to program the bitstream file **HumanPresence\_Bitstream.bin**.
- 9. To program the binary firmware file, select the options below as shown in Figure 4.3.
  - a. Under **Programming Options**, select the binary file **Humandet2\_1\_FW.bin** in **Programming file**.
  - b. Click Load from File to update the Data file size (Bytes) value. Change Data file size to 93368.
  - c. Ensure that the following addresses are correct:
    - Start Address (Hex): 0x00020000
    - End Address (Hex): 0x00030000
  - d. Click OK.

| SicE40 UltraPlus - iCE40UP5K - Device Properties ? ×                             |                            |                |  |
|----------------------------------------------------------------------------------|----------------------------|----------------|--|
| General Device Information                                                       |                            |                |  |
| Device Operation                                                                 |                            |                |  |
| Target Memory: E                                                                 | xternal SPI Flash Memory ( | SPI FLASH) 🔻   |  |
| Port Interface: 5                                                                | PI                         | •              |  |
| Access Mode: E                                                                   | Direct Programming         | •              |  |
| Operation: E                                                                     | rase,Program,Verify        | •              |  |
| Programming Options                                                              |                            |                |  |
| Programming file: ata/LSCC/ML/HDET/SensAI21/release/BitStream/Humandet2_1_FW.bin |                            |                |  |
| SPI Flash Options                                                                |                            |                |  |
| Family:                                                                          | SPI Serial Flash           | •              |  |
| Vendor:                                                                          | WinBond                    | -              |  |
| Device:                                                                          | W25Q32                     | -              |  |
| Package:                                                                         | 8-pin SOIC                 | •              |  |
| SPI Programming                                                                  |                            |                |  |
| Data file size (Bytes): 93368                                                    |                            | Load from File |  |
| Start address (Hex):                                                             | 0x00020000                 | -              |  |
| End address (Hex):                                                               | 0x00030000                 | -              |  |
| Erase SPI part on programming error                                              |                            |                |  |
| Secure SPI flash golden pattern sectors                                          |                            |                |  |
|                                                                                  |                            |                |  |
|                                                                                  |                            | OK Cancel      |  |

#### Figure 4.3. Binary Firmware File Settings

- 10. In the main interface, click **Program Device** to program the binary file **Humandet2\_1\_FW.bin**.
- 11. After programming the files, perform a power cycle to start observing the demo.

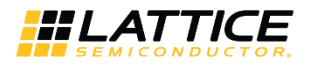

# 5. Running the Human Presence Gesture Demo

To run the demo and observe results on the board:

1. Power ON the Himax HM01B0 UPduino Shield Board.

Avoid any bright background.

2. Position a human in front of the camera. An LED light turns on if there is a human present in its section. Note that Upper Left is the camera's upper left. Refer to Figure 5.1 for the location of the camera and LED lights.

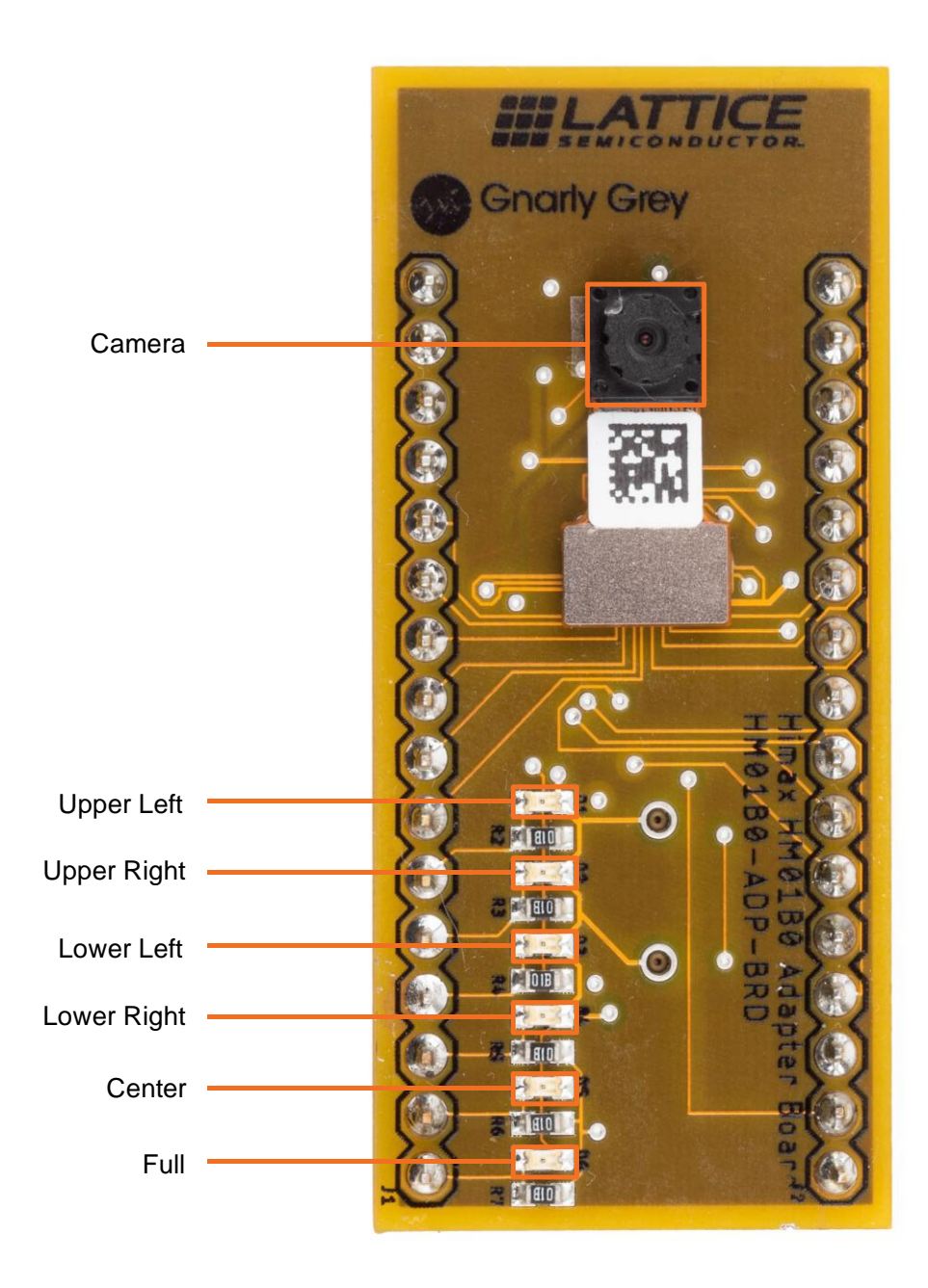

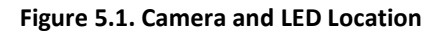

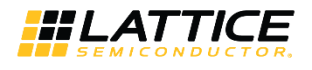

# **Technical Support**

For assistance, submit a technical support case at www.latticesemi.com/techsupport.

# **Revision History**

### Revision 2.1, October 2019

| Section                                          | Change Summary                                                              |
|--------------------------------------------------|-----------------------------------------------------------------------------|
| _                                                | Changed document title to Human Presence Detection on HM01B0 UPduino Shield |
| Disclaimers                                      | Added this section.                                                         |
| Programming the Human<br>Presence Detection Demo | <ul> <li>Changed heading.</li> <li>Updated files in procedure.</li> </ul>   |
| _                                                | <ul> <li>Minor revisions in style.</li> <li>Changed back cover.</li> </ul>  |

### Revision 1.0, October 2018

| Section | Change Summary   |
|---------|------------------|
| All     | Initial release. |

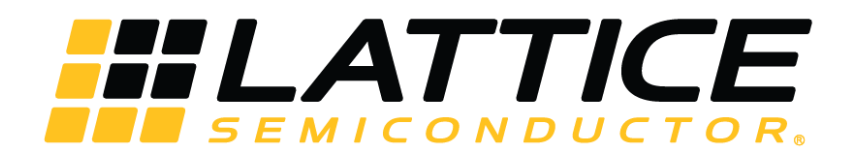

www.latticesemi.com